# การบันทึกเลขมาตรด้วย Pocket Pc

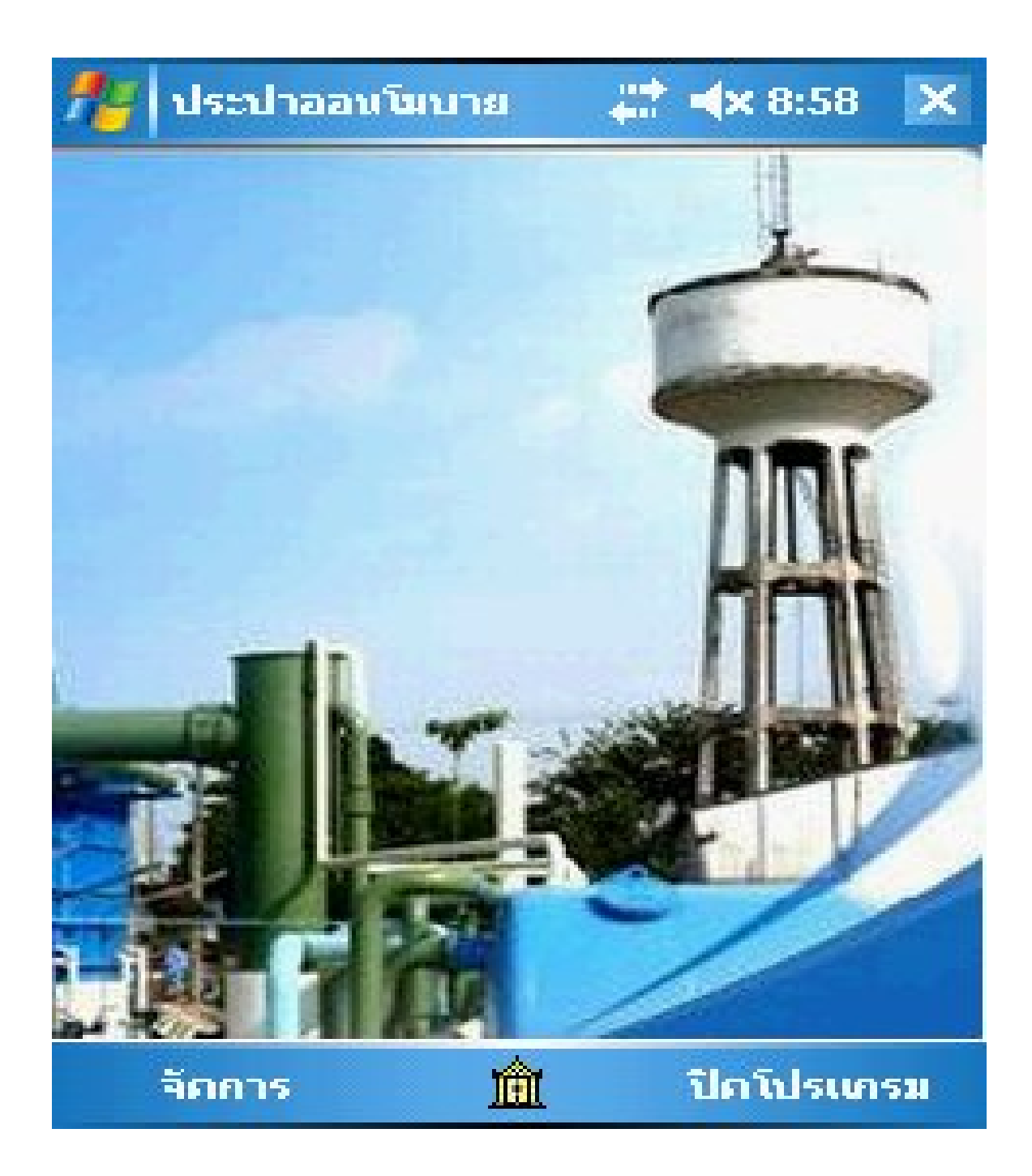

### เปิดโปรแกรมระบบประปาแล้วไปที่ ใบบันทึก

| 📴 โปรแกรมบริหารประปา 5-0                                                                                                    | 2-53                                                |                                                                                                    |                                           |                                                                          |                                |               | <b>- - X</b>  |
|----------------------------------------------------------------------------------------------------|-----------------------------------------------------|----------------------------------------------------------------------------------------------------|-------------------------------------------|--------------------------------------------------------------------------|--------------------------------|---------------|---------------|
| ข้อมูลพื้นฐาน การดำเนินการ                                                                                                    | รายงาน หน้าที่เปิดอยู่ ช่วยเร                       | หลือ                                                                                                    |                                           |                                                                          |                                |               |               |
| มังชิงไป เป็นขึ้น เป็นขึ้นขึ้น เป็นขึ้น เป็นขึ้นขึ้น เป็นขึ้น เป็นขึ้น เป็นขึ้น เป็นขึ้น เป็นขึ้น เป็นขึ้น เป็นขึ้น เป็นขึ้น เป็นขึ้น เป็นขึ้น เป็นขึ้น เป็นขึ้น เป็นขึ้น เป็นขึ้น เป็นขึ้น เป็นขึ้น เป็นขึ้น เป็นขึ้น เป็นขึ้น เป็นขึ้น เป็นขึ้น เป็นขึ้น เป็นขึ้น เป็นขึ้น เป็นขึ้น เป็นขึ้น เป็นขึ้น เป็นขึ้น เป็นขึ้น เป็นขึ้น เป็นขึ้น เป็นขึ้น เป็นขึ้นขึ้น เป็นขึ้นขึ้น เป็นขึ้นขึ้น เป็นขึ้นขึ้น เป็นขึ้นขึ้น เป็นขึ้นขึ้นขึ้นขึ้นขึ้นขึ้นขึ้นขึ้นขึ้นขึ้ | ตรวลสอบ ใบแล้งหนี้ ชำระเงิน                         | ป.32 ประจำวัน บัญชีลูกหนี้ รับเงินรา                                                                            | ยวัน ออกจากระบบ                           |                                                                          |                                |               | 1             |
|                                                                                                    | 🔜 ผู้ใช้น้ำที่ต้องบันทึกมิเตอร์                     |                                                                                                    |                                           |                                                                          |                                |               |               |
| 1. คลิก                                                                                                    | บัญชี/รอบบันทักค่าบริการ<br>รหัสรอบบิล 53-001       | ปังบประมาณ 2553 รอบที่                                                                                          | มกราคม-53                                 | เส้นทางจัดเก็บ<br>ผู้บันทึกมิเตอร์                                       | แม่บรีได้ะ-จังกระ1             |               |               |
|                                                                                                    | ลำดับที่ รหัสสมาชิก                                 | ชื่อสกุล                                                                                                    | พื้นที่/กลุ่ม                             | สถานะผู้ใช้น้ำ                                                           | มิเตอร์ล่าสุด                  |               |               |
| ,                                                                                                    | 1 00001<br>2 00002<br>3 00003<br>4 00004<br>5 00005 | นางขาว ส่องลอย<br>นายธิระพันธ์ มูสิกะสงค์<br>นายประจาบ ฟุ่มนก<br>นายประดิษฐ์ พรหมโกศรี<br>จ.ส.ต.สุรจิตร สระโมพี | เขต01<br>เขต01<br>เขต01<br>เขต01<br>เขต01 | ສມາອິດຜູ້ໃຫ້ນ້ຳ<br>ສມາອິດຜູ້ໃຫ້ນ້ຳ<br>ສມາອິດຜູ້ໃຫ້ນ້ຳ<br>ສມາອິດຜູ້ໃຫ້ນ້ຳ | 0<br>2089<br>0<br>3089<br>1059 | 3. คลิเ       | กเลือกเส้นทาง |
|                                                                                                    | ศีนค่า ใบบันจักเจชม<br>ลำดับ รหัสสมาชิก             | ทตร ส่งออก Pocket PC                                                                                            | พื้นที่/กลุ่ม                             | สถานะผู้ใช้น้ำ                                                           | เพิ่มกับรูเต<br>มิเตอร์ล่าสุด  | เอาออกทั้งหมด |               |
| 2                                                                                                    | 2. คลิกคืนค่า                                       |                                                                                                    |                                           |                                                                          | 4. คลิก                        |               |               |
|                                                                                                    |                                                     | R                                                                                                    | _                                         |                                                                          |                                |               |               |

| บรหารประปา 5-(    | (2-53                  | หม้านสื้นปีควาย ส่วนเม       | 150           |                     |                |               |                               |                    |               |  |
|-------------------|------------------------|------------------------------|---------------|---------------------|----------------|---------------|-------------------------------|--------------------|---------------|--|
| บบันทึก จดมิเตอร์ | ตรวลสอบ                | มี<br>เป็นแล้งหนี้ ซำระเงิน  | ป.32 ประสาวัน | นัญชัญกหนี้         | <b>รา</b> ยวัน | ออกจากระบบ    |                               |                    |               |  |
| J                 | 🔛 ผู้ใช้น้ำ            | ที่ต้องบันทึกมิเตอร์         |               |                     |                |               |                               |                    |               |  |
|                   | บัญชี/รอบ<br>รหัสรอบบี | บันทึกค่าบริการ<br>เม 53-001 | ปังบประมาณ    | 2553                | รอบที่         | มกราคม-53     | เส้นทางจัดเก็บ                | แม่ขรัโล้ะ-จังกระ1 |               |  |
|                   |                        |                              |               |                     |                |               | ผู้บันทึกมิเตอร์              |                    |               |  |
|                   | ลำดับที่               | รหัสสมาชิก                   | ชื่อสกุล      |                     |                | พื่นที่/กลุ่ม | สถานะผู้ใช้น้ำ                | มิเตอร์ล่าสุด      |               |  |
| _                 |                        |                              |               |                     |                |               |                               |                    |               |  |
|                   |                        |                              |               |                     |                |               |                               |                    |               |  |
| -                 |                        |                              |               |                     |                |               |                               |                    |               |  |
|                   |                        |                              |               |                     |                |               |                               |                    |               |  |
|                   |                        |                              |               |                     |                |               |                               |                    |               |  |
|                   | คืนค่า                 | ใบบันทึกเลขะ                 | งาตร ส่งออก   | Pocket PC           |                |               |                               | เพิ่มทั้งหมด       | เอาออกทั้งหมด |  |
|                   | ล่าดับที่              | รหัสสมาชิก                   | ชื่อสกุล      |                     |                | พื่นที่/กลุ่ม | สถานะผู้ใช้น้ำ                | มิเตอร์ล่าสุด      |               |  |
|                   | 1                      | 00001                        | นางขาว ส่อ    | งลอย                |                | เขต01         | สมาชิกผู้ใช้น้ำ               | 0                  |               |  |
|                   | 2                      | 00002                        | นายธระพันร    | มุสกะสงค            |                | เขต01         | สมาชิกผู้เช่นา                | 2089               |               |  |
|                   | 4                      | 00003                        | นายประจาบ     | คุมนา<br>โพรมปโกศรี |                | 19001         | ณมาขาหูเชนไ<br>สบาซิอยัใช้น้ำ | 3089               |               |  |
|                   | 5                      | 00005                        | จ.ส.ต.สุรจิต  | รสระโมพี            |                | เขต01         | สมาชิกผู้ใช้น้ำ               | 1059               |               |  |
|                   |                        |                              |               |                     |                |               |                               |                    |               |  |
|                   |                        |                              | 5.1           | าลิกออเ             | n Po           | cket P        | c                             |                    |               |  |
|                   |                        |                              |               |                     |                |               | -                             |                    |               |  |
|                   |                        |                              |               |                     |                |               |                               |                    |               |  |
|                   |                        |                              |               |                     |                |               |                               |                    |               |  |

| 🖶 โปรแกรมบริหารประปา 22-03-53                                                                                     | Ŕ                                                              | <b>.</b> 2 × |
|----------------------------------------------------------------------------------------------------|----------------------------------------------------------------|--------------|
| ข้อมูลพื้นฐาน การดำเนินการ รายงาน หน้าที่เปิดอยู่ ช่วยเหลือ                                                       |                                                                |              |
| มัน 🐝 🛅 🤗 🦳 🥅 🧑 🏹 🦷 🍈                                                                                             | X                                                              |              |
| ปัญชี/รอบบินทีกด้านริการ<br>รพัสรอบบิล 53-005 ปีงบประมาณ 2554 รอบที่ ดุลาคม-53 เส้นกางจัดเก็บ<br>ผู้บันทึกมิเตอร์ | <ul> <li>หมู่01ข้านคงคาล้อม</li> <li>รัฐ</li> </ul>            |              |
| ลำดับที่ รหัสสมาชิก ชื่อสกุล พื้นที่/กลุ่ม สถานะผู้ใช้น้ำ                                                         | มิเตอร์ล่าสุด                                                  |              |
|                                                                                                    | (พิมทังหมด) เอาออกทั้งหมด<br>มิเตอร์สาสุด<br>360<br>100<br>390 |              |
| 6.กลิก ok (ส่งออกเรียบร้อย                                                                                        | 1)                                                             |              |

#### การนำข้อมูลสมาชิกเข้าเครื่อง Pocket Pc เพื่อบันทึกเลขมาตร

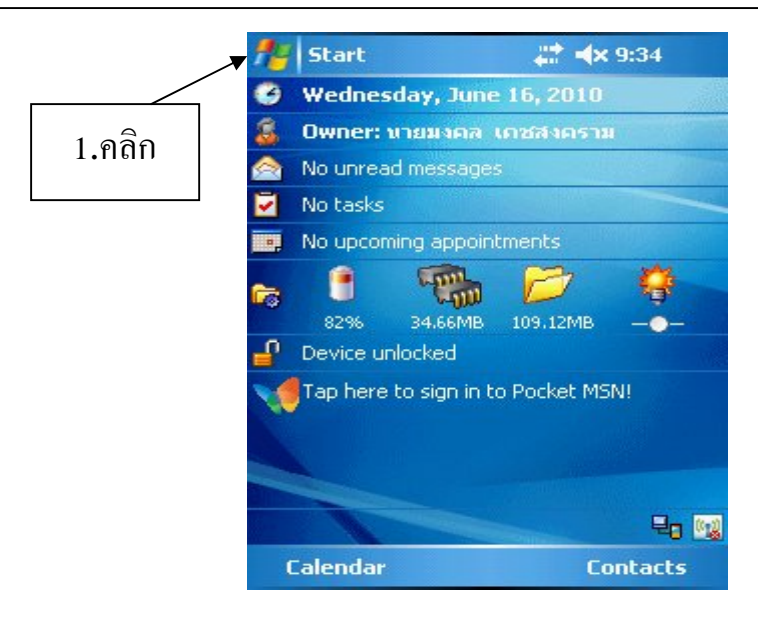

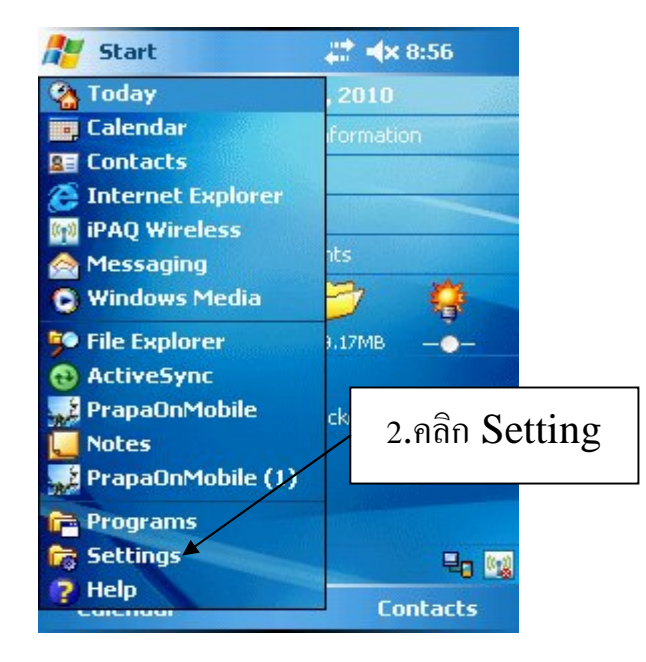

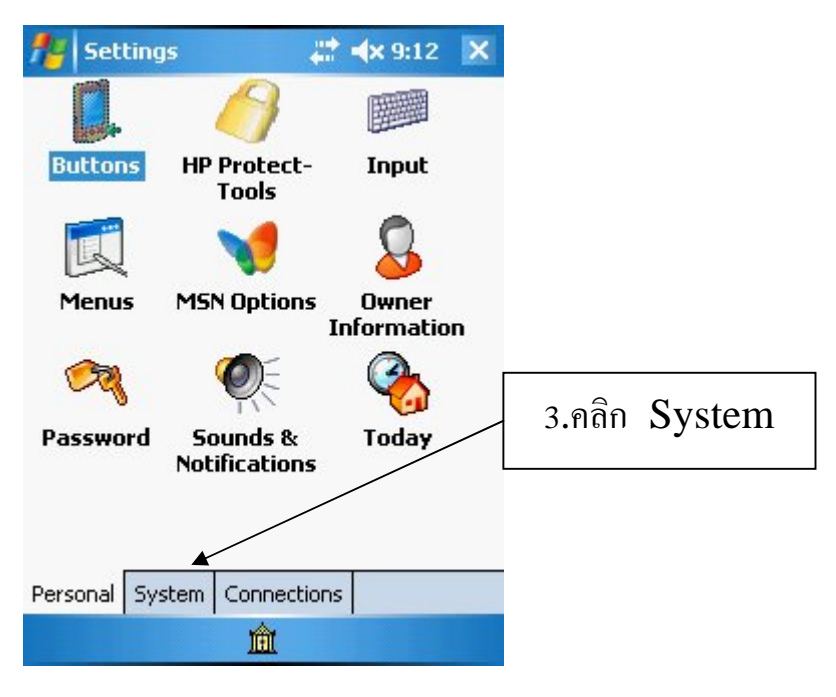

| About Audio Backlight                                                                                                    |         |
|----------------------------------------------------------------------------------------------------|---------|
|                                                                                                    | -       |
|                                                                                                    |         |
|                                                                                                    |         |
| Lertificates Llock & Enroller<br>Alarms                                                                                                    |         |
|                                                                                                    | =       |
| 4.กลิก Memory GPS HP Asset iTask                                                                                                    |         |
| Viewer                                                                                                    |         |
|                                                                                                    |         |
| Memory Power Regional<br>Settings                                                                                                    | -       |
| Personal System Connections                                                                                                    |         |
| â de la companya de la companya de la companya de la companya de la companya de la companya de la companya de l                                 |         |
| Soltings III dv 0.12 al                                                                                                    |         |
| Memory                                                                                                    |         |
| Storage Program                                                                                                    |         |
| Total: 133.23 MB Total: 56.59 MB                                                                                                    |         |
| In use: 24.11 MB In use: 28.41 MB<br>Free: 109.13 MB Free: 28.18 MB                                                                             |         |
|                                                                                                    |         |
|                                                                                                    |         |
| 5.กิลิก์                                                                                                    | )       |
|                                                                                                    |         |
|                                                                                                    |         |
| Main Storage Card Running Programs                                                                                                    |         |
| Find large files using storage memory.                                                                                                    |         |
|                                                                                                    |         |
|                                                                                                    |         |
| 🏄 Settings 🛛 😂 🔩 9:13 ok                                                                                                    | ¢       |
| Memory                                                                                                    | _       |
| ActiveSync                                                                                                    |         |
| ประปาออนโมบาะ◀────────────────────────────────────                                                                                              | ลิกเลือ |
|                                                                                                    |         |
| ประปาออนโมบาย<br>File Explorer                                                                                                    |         |
| ประปาออนโมบาย<br>File Explorer                                                                                                    | 1       |
| ประปาออนโมบาย<br>File Explorer                                                                                                    |         |
| ประปาออนโมบาย<br>File Explorer                                                                                                    |         |
| ประปาออนโมบาย<br>File Explorer<br>Activate Stop Stop All                                                                                        |         |
| ประปาออนโมบาย<br>File Explorer<br>Activate Stop Stop All<br>Main Storage Card Running Programs                                                  |         |
| ประปาออนโมบาย<br>File Explorer<br>Activate Stop Stop All<br>Main Storage Card Running Programs<br><u>Find</u> large files using storage memory. |         |

|        | 🏄 Settings 🛛 🚓 🖓 9:13 ok                                          |
|--------|-------------------------------------------------------------------|
|        | Memory                                                            |
|        | Running Programs List:                                            |
|        | ActiveSync<br>ประปาออนโมบาย                                       |
|        | ประปาออนโมบาย<br>File Evolution                                   |
|        |                                                                   |
|        | 7.fidti Stop                                                      |
|        |                                                                   |
|        |                                                                   |
|        | Activate Stop Stop All                                            |
|        | Main Storage Card Running Programs                                |
|        | Find large files using storage memory.                            |
|        |                                                                   |
|        | Tothings It du 0.12 V                                             |
|        | Settings                                                          |
|        | 🔔 ประปาออนโมบาย                                                   |
|        | This program is not responding because it is                      |
|        | busy, waiting for a response from you, or has<br>stopped running. |
| 8.คลิก | To close the program, tap End Task, You will                      |
|        | lose unsaved information in this program.                         |
|        |                                                                   |
|        |                                                                   |
|        |                                                                   |
|        |                                                                   |
|        |                                                                   |
|        |                                                                   |
|        |                                                                   |
|        | Arr Settings arr ≠× 9:14 ok                                       |
|        | Memory                                                            |
|        | Running Programs List:                                            |
|        | ActiveSync 10.คลิก ok                                             |
|        | ↑ · · · · · · · · · · · · · · · · · · ·                           |
|        |                                                                   |
|        | 9. ไม่มีรายการประปาออน โมบาย                                      |
|        |                                                                   |
|        |                                                                   |
|        | Activate Stop Stop All                                            |
|        | Main Storage Card Running Programs                                |
|        | Find large files using storage memory.                            |
|        |                                                                   |

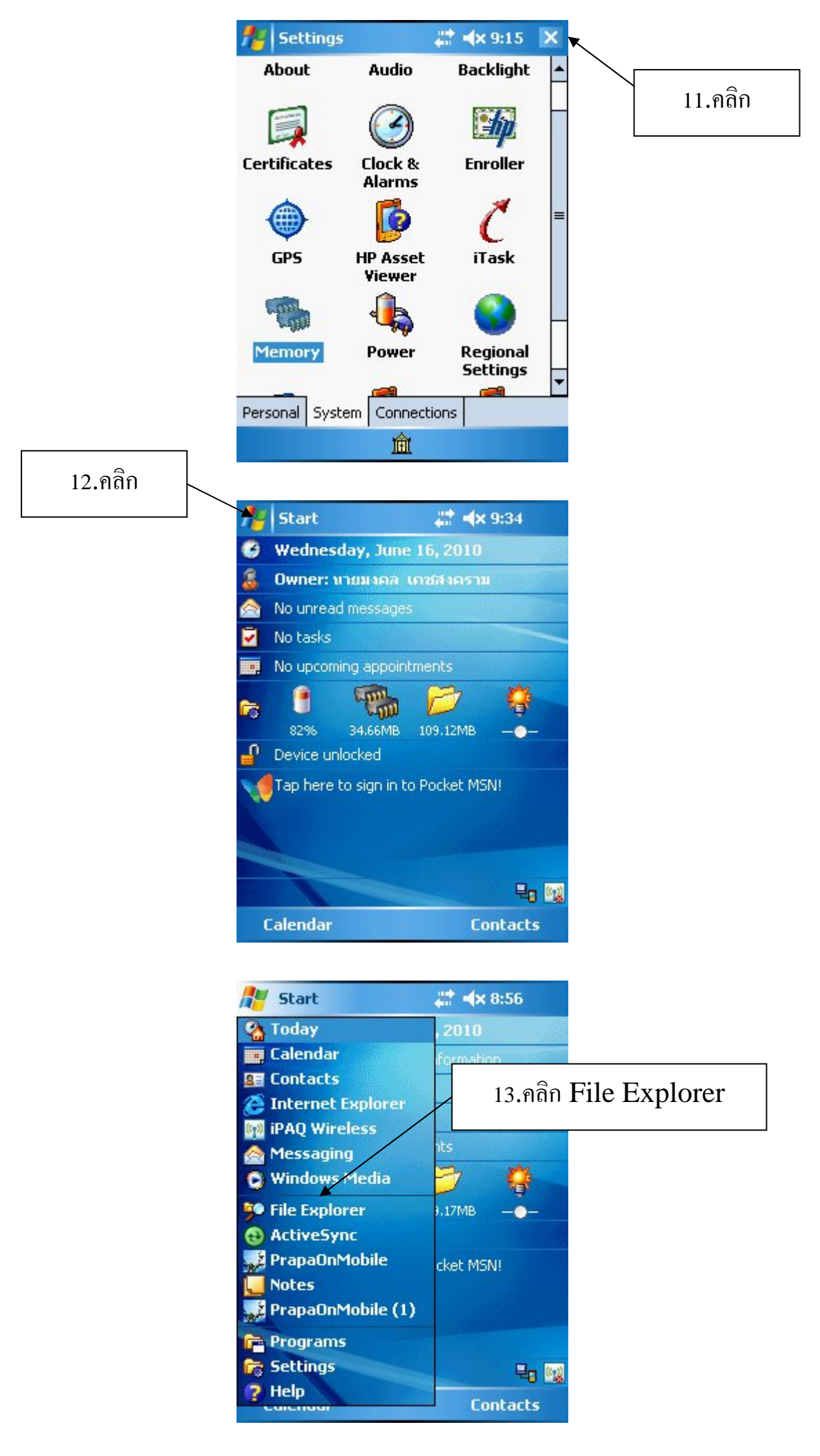

| 🏄 File Explorer              | <i>#</i> +       | < 8:57 🗙 |                          |
|------------------------------|------------------|----------|--------------------------|
| My Device 👻                  |                  | Name 🚽   |                          |
| Application D                |                  |          |                          |
| ConnMgr                      |                  |          |                          |
| Documents a                  |                  |          |                          |
| 📛<br>🛅 Images                |                  |          |                          |
| My Documents                 |                  |          |                          |
| 👝 New Folder                 |                  |          |                          |
| 🔁 Program Files 🗲            |                  | 14.ค     | ลึก Program Files        |
| 🚞 Temp                       |                  |          | 0                        |
| 🛅 Windows                    |                  |          |                          |
| <b>a</b> 53-001-00001        | 6/17/10          | 4.68K    |                          |
| 🚾 53-001-00002               | 6/17/10          | 4.70K    |                          |
| 🥶 53-001-00003               | 6/17/10          | 4.75K    |                          |
| <b>a</b> 53-001-00004        | 6/17/10          | 4.72K    |                          |
| 100153-001-00005             | 6/17/10          | 4 76K    |                          |
| Цр                           |                  | Menu     |                          |
|                              |                  |          |                          |
| Filo Euployor                |                  | 8.57 V   |                          |
|                              | 411 - 1          | C0.37    |                          |
| 🚽 Program Files 👻            |                  | Name 🛨   |                          |
| 🎆 BTPhoneMan                 |                  |          |                          |
| Connections                  |                  |          |                          |
| Microsoft SQL                |                  |          |                          |
|                              |                  |          |                          |
| PrapaUnMobil                 |                  | 1'       | 5.คลิก prapaunitonmobile |
| C prapaunicon *              |                  | 1        |                          |
| InalWince Pr     Windows Mod |                  |          |                          |
| 🔲 WINDOWS MEU                |                  |          |                          |
|                              |                  |          |                          |
|                              |                  |          |                          |
|                              |                  |          |                          |
|                              |                  |          |                          |
| 100.0                        |                  | 2004     |                          |
| Up                           | <u>ش</u>         | Menu     |                          |
|                              |                  |          |                          |
| An et a de                   | 11               | 0.57     |                          |
| The Explorer                 | 411 <b>- 1</b> 1 | C8:57 X  |                          |
| 📒 prapaunitonmol             | bile 🛨           | Name 🗸   |                          |
| 514c36bf-c13                 | 6/16/10          | 20B      |                          |
| apaUnitDb                    | 1/4/10           | 28.0K    |                          |
| PrapaUnitOn                  | 6/16/10          | 151K 🛶   | 16.คลก prapaunitonmobile |
|                              |                  |          |                          |
|                              |                  |          |                          |
|                              |                  |          |                          |
|                              |                  |          |                          |
|                              |                  |          |                          |
|                              |                  |          |                          |
|                              |                  |          |                          |
|                              |                  |          |                          |
|                              |                  |          |                          |
| Sec. 1                       |                  |          |                          |
| Up                           | <u>III</u>       | Menu     |                          |

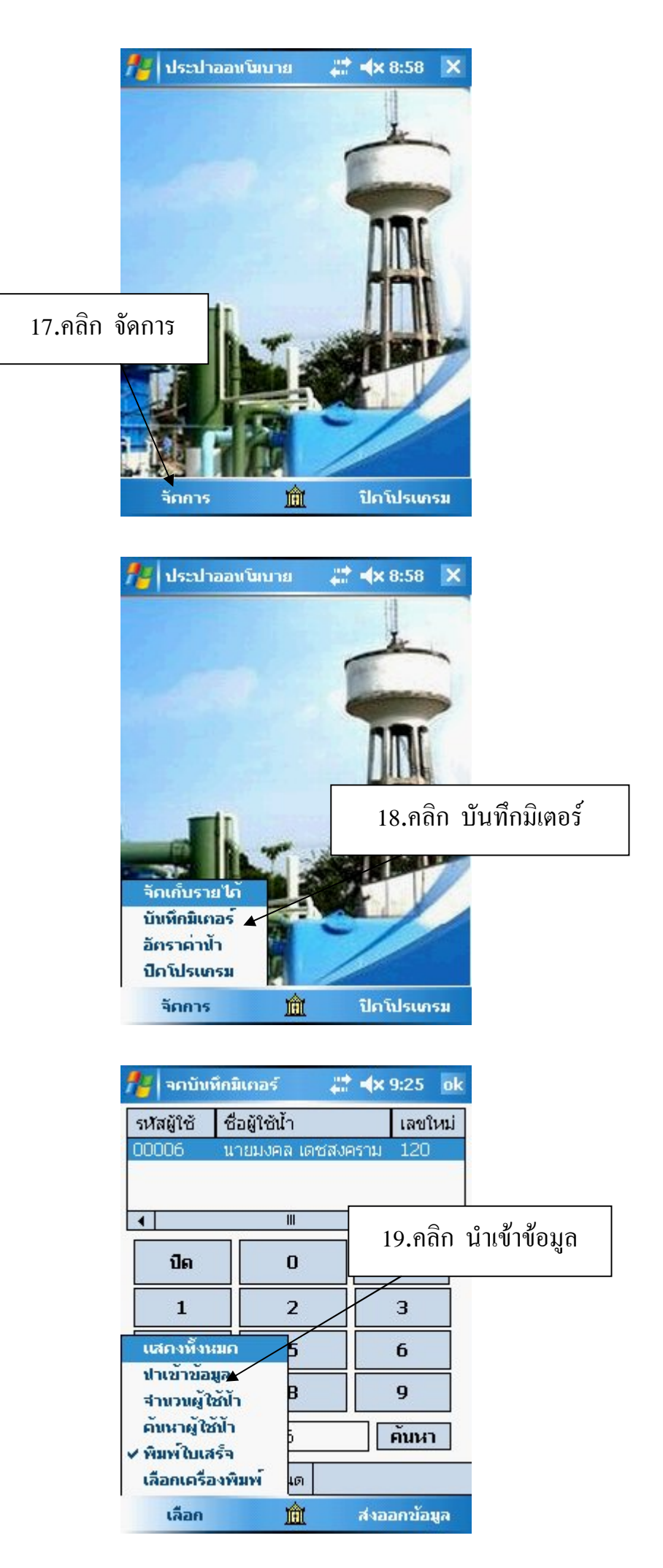

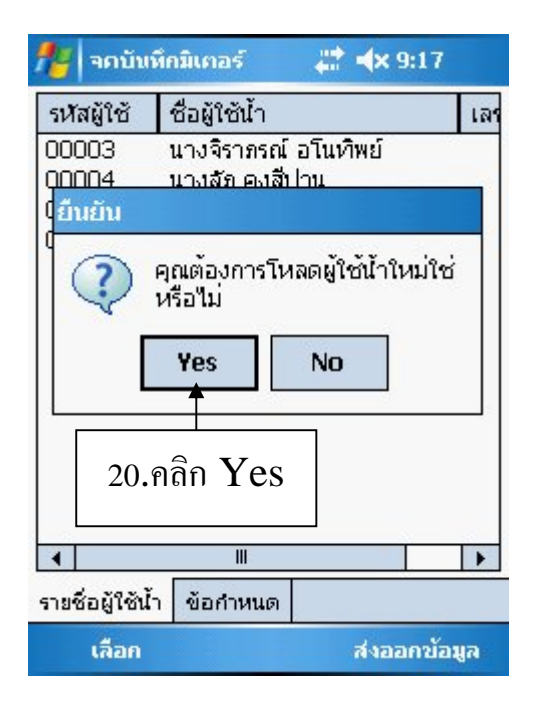

| 🏄 จดบันท์                | ใกมิเคอร์ 🛛 🕌 ┥ 🗙 9:17                             |      |            |
|--------------------------|----------------------------------------------------|------|------------|
| รหัสผู้ใช้               | ชื่อผู้ใช้น้ำ                                      | เลา  |            |
| 00003                    | นางจิราภรณ์ อโนทิพย์                               |      |            |
| 00004                    | นางสัภ คงสีปาน                                     |      |            |
| 00005                    | นายกุศล หองเกลี้ยง                                 |      |            |
| 00006                    | นายมงคล เดชสงคราม                                  |      |            |
| Prapa<br>ใส่ราย<br>รายชื | UnitOnMobile ok<br>ยชื่อผู้ใช้น้ำแล้ว จำนวน 4<br>อ |      | 21.คลิก ok |
|                          |                                                    | •    |            |
| รายชื่อผู้ใช้น้ำ         | า ข้อกำหนด                                         |      |            |
| เลือก                    | ส่งออกขั                                           | อมูล |            |

| 🏄 จกบันที                                      | iกมิเคอร์ 🛛 📰 🕂                                                                                                 | 9:17 ok  |              |
|------------------------------------------------|----------------------------------------------------------------------------------------------------|----------|--------------|
| รหัสผู้ใช้<br>00003<br>00004<br>00005<br>00006 | ชื่อผู้ใช้น้ำ<br>นางจิราภรณ์ อโนทิพย์ <sup>1</sup><br>นางลัก คงสีปาน<br>นายกุศล ทองเกลี้ยง<br>นายมงคล เดชสงคราม | (a)      | 22.คลิกเลือก |
| 1                                              |                                                                                                    | <b>)</b> |              |
| รายชื่อผู้ใช้น้ำ                               | ข้อกำหนด                                                                                                    |          |              |
| เลือก                                          | ส่งอ                                                                                                    | อกข้อมูล |              |
|                                                | -9-                                                                                                    |          |              |

| 🍟 บันทึกมิเคล                                            | อร์ของ 🛛 🗱                           | <b>√</b> × 9:19 ok |                         |
|----------------------------------------------------------|--------------------------------------|--------------------|-------------------------|
| างจิราภรณ์ อโ<br>3ต.แม่ชรี อ.ตะ                          | นทิพย์<br>วโหมด จ.พัทลุง             |                    |                         |
| ต่าใช้น้ำฯ <mark>00</mark>                               | 1 <mark>0.00</mark> ລຸດຄ່ານ້ຳ        | 000.00             |                         |
| ค่าภาษี <mark>00</mark>                                  | <mark>10.00</mark> ค่าฯขยะ           | 000.00             |                         |
| ล่าปาบัดฯ 00                                             | 0.00 <b>s</b> ວນນີລ                  | 000.00             |                         |
| จดครั้งนี้                                               | หน่วยที่ใช้                          | ค่าน้ำ/รวม         |                         |
| 380                                                      | 20                                   |                    |                         |
| ยกเลิก <                                                 | 0                                    | คิดค่าน้า          | <b>วว</b> พิมพ์เลดเมาตร |
| 1                                                        | 2 🗸                                  | 3                  | 23. NJ NIGI UJ 1913     |
| 4                                                        | 5                                    | 6                  |                         |
| 7                                                        | 8                                    | 9                  |                         |
| เลือก                                                    | 盦                                    | บันทึก             |                         |
|                                                          |                                      |                    | 24.คลกบนทก              |
| างจิราภรณ์ อโ<br>3ต.แม่ขรี อ.ตะ<br>อ่า <b>ใว</b> ก้ไวฯ 5 | นทิพย์<br>วโหมด จ.พัทลุง<br>อออ่าบัว | 0                  |                         |
| ค่าภานี 🛛                                                | ด่างหนะ                              |                    |                         |
| <mark>อาปาเ</mark> ป็นทึกเล                              | ลขมาตรป้า                            | ok QO              |                         |
| າດວ່າ ແມ່ສະ                                              | • •                                  | 1/5011             | 25.คลิก ok              |
| 380 UUUN                                                 | ขอมูลแลว                             |                    |                         |
| ยกเลิก <                                                 | 0                                    | 105.00             |                         |
| 1                                                        | 2                                    | 3                  |                         |
| 4                                                        | 5                                    | 6                  |                         |
| 7                                                        | 8                                    | 9                  |                         |
| เลือก                                                    |                                      | บันทึก             |                         |
|                                                          |                                      |                    |                         |
|                                                          |                                      |                    |                         |
| 🍟 จคบันทึกมี                                             | แกอร์ 🕌                              | <b>∢</b> x 9:20 ok |                         |

| รหัสผู้ใช้      | ชื่อผู้ใช้น้ำ             | ເລບໃນ  |
|-----------------|---------------------------|--------|
| 00003           | นางจิราภรณ์ อโนทิพย์      | 380    |
| 00004           | นางสัภ คงสีปาน            |        |
| 00005           | นายกุศล หาองเกลี้ยง       |        |
| 00006           | นายมงคล เดชสงคราม         |        |
|                 |                           |        |
|                 |                           |        |
|                 |                           |        |
|                 |                           |        |
|                 |                           |        |
| 4               | Ш                         | •      |
| รายชื่อผู้ใช้น้ | ้ <mark>า</mark> ข้อกำหนด |        |
| เลือด           | 🕅 ব্যাহন                  | คงโอบอ |

26.แสคงเลขที่บันทึก

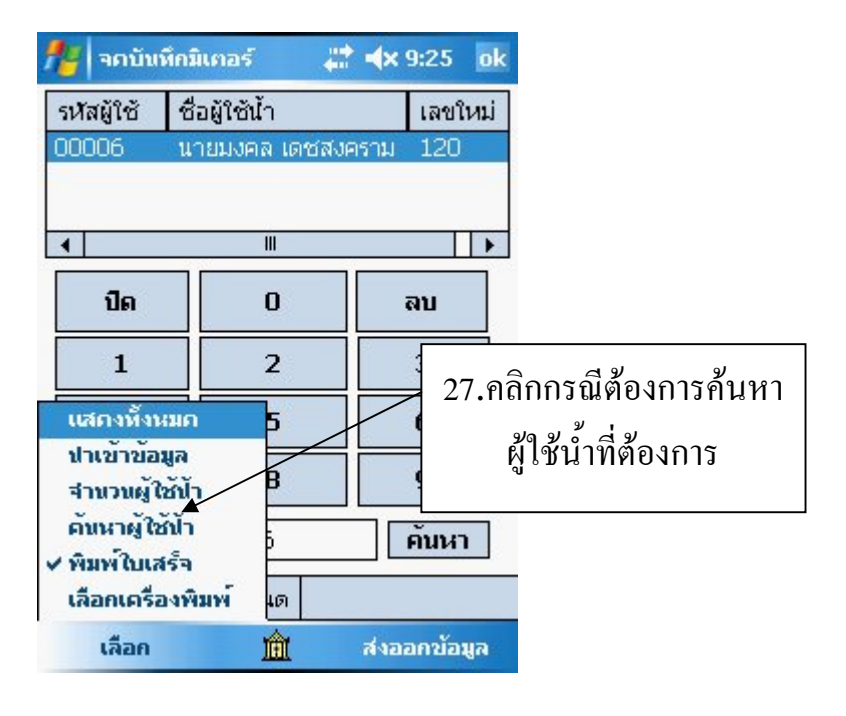

| รหัสผู้ใช้                                                                                                    | ชื่อผู้ใช้น้ำ                                                                                                    | เลขใน                                                              |
|----------------------------------------------------------------------------------------------------|----------------------------------------------------------------------------------------------------|--------------------------------------------------------------------|
| 00003                                                                                                    | นางจิราภรณ์                                                                                                    | อโนทิพย์ 380                                                       |
| 00004                                                                                                    | ินางลัก คงสิเ<br>บายคศจ หอ                                                                                                    | ปาน 100<br>เมเคลี้ยง 400                                           |
| 4                                                                                                    |                                                                                                    |                                                                    |
|                                                                                                    |                                                                                                    |                                                                    |
| ปิด                                                                                                    | 0                                                                                                    | ລນ                                                                 |
| 1                                                                                                    | 2                                                                                                    | 3                                                                  |
| 4                                                                                                    | 5                                                                                                    | 6                                                                  |
| 7                                                                                                    | 8                                                                                                    | 9                                                                  |
| เลขที่ผู้ใช้น้ำ                                                                                                    | ר 🔻                                                                                                    | ค้นหา                                                              |
| รายชื่อผู้ใช้น้ำ                                                                                                    | า ข้อกำหนด                                                                                                    |                                                                    |
| เลือก                                                                                                    | 盦                                                                                                    | ส่งออกข้อมู                                                        |
|                                                                                                    |                                                                                                    |                                                                    |
|                                                                                                    |                                                                                                    |                                                                    |
| 🏄 ຈຸດນັ້ນນັ                                                                                                    | งื่อมิเตอร์                                                                                                    |                                                                    |
| 🏄 จิตบันท์                                                                                                    | ทักมิเตอร์<br>4- xe x i                                                                                                    | <b>,∷≑ =(</b> × 9:22                                               |
| 🏄 จดบับบ์<br>รหัสผู้ใช้<br>00002                                                                                                    | ทึกมิเตอร์<br>ชื่อผู้ใช้น้ำ<br>มวงวิธาตรก์                                                                                                    | #่ ◀x 9:22<br>เลขให<br>อโนเชิพย์ 200                               |
| 🏄 จดบันป<br>รหัสผู้ใช้<br>00003<br>00004                                                                                                    | รักมิเคอร์<br>ชื่อผู้ใช้น้ำ<br>นางจิราภรณ์<br>นางลัก คงสีเ                                                                                                    | <mark>่ ส่</mark> × 9:22<br>เลขใน<br>อโนทีพย์ 380<br>ปาน 100       |
| จถบับบ่           รหัสผู้ใช้           00003           00004           00005                                                                                                    | ทึกมิเกอร์<br>ชื่อผู้ใช้น้ำ<br>นางจิราภรณ์<br>นางลัก คงสีเ<br>นายกุศล ทอ                                                                                                    | <b>่ ส่</b> ¥ 9:22<br>โลขให<br>อโนทิพย์ 380<br>ปาน 100<br>เงเกลียง |
| <ul> <li>รหัสผู้ใช้</li> <li>รหัสผู้ใช้</li> <li>00003</li> <li>00004</li> <li>00005</li> </ul>                                                                                                    | จักมิเตอร์<br>ชื่อผู้ใช้น้ำ<br>นางจิราภรณ์<br>นางลัก คงสีเ<br>นายกุศล หาอ<br>Ⅲ                                                                                                    |                                                                    |
| จกบับบ่           รหัสผู้ใช้           00003           00004           00005           ง                                                                                                    | สึกมิเตอร์<br>ชื่อผู้ใช้น้ำ<br>นางจิราภรณ์<br>นางสัภ คงสีเ<br>นายกูศล ทอ<br>Ⅲ<br>0                                                                                                    |                                                                    |
| <ul> <li>ใช้ จกบันท์</li> <li>รหัสผู้ใช้</li> <li>00003</li> <li>00004</li> <li>00005</li> <li></li> <li></li> <li></li> <li>1</li> </ul>                                                                                                    | สึกมิเภอร์<br>ชื่อผู้ใช้น้ำ<br>นางจิราภรณ์<br>นางสัภ คงสีเ<br>นายกุศล ทอ<br>Ⅲ<br>0                                                                                                    |                                                                    |
| <ul> <li>ใช้ จุกบันท์</li> <li>รหัสผู้ใช้</li> <li>00003</li> <li>00004</li> <li>00005</li> <li></li> <li></li></ul> | สึกมิเกอร์<br>ชื่อผู้ใช้น้ำ<br>นางจิราภรณ์<br>นางสัก คงสีเ<br>นายกุศล ทอ<br>Ⅲ<br>0<br>2<br>5                                                                                                    |                                                                    |
| <ul> <li>ริงวัสผู้ใช้</li> <li>ริงวัสผู้ใช้</li> <li>00003</li> <li>00004</li> <li>00005</li> <li></li> <li></li> <li></li> <li>1</li> <li>4</li> <li></li> <li>7</li> </ul>                                                                                                    | รักมิเภอร์<br>ชื่อผู้ใช้น้ำ<br>นางจิราภรณ์<br>นางสัภ คงสี่เ<br>นายกุศล หาอ<br>เเเ<br>0<br>2<br>5<br>8                                                                                                    |                                                                    |
| ริงวัลผู้ใช้<br>รงวัลผู้ใช้<br>00003<br>00004<br>00005<br>1 1 1 4 7 เลขที่ผู้ใช้นี้                                                                                                    | ที่กมิเกอร์           ชื่อผู้ใช้น้ำ           นางจิราภรณ์           นางจิราภรณ์           นางจิราภรณ์           นางจิราภรณ์           แบบศล หาอ           III           0           2           5           8           000006 |                                                                    |

盦

ส่งออกข้อมูล

เลือก

| 🏄 จกบันที        | กมิเตอร์ 🛛 🕌  | <b>* ∢x</b> 9:22 ok |         |
|------------------|---------------|---------------------|---------|
| รหัสผู้ใช้       | ชื่อผู้ใช้น้ำ | เลขใหม่             |         |
| 00006            | นายมงคล เดชสง | คราม ┥              | 30.คลิก |
|                  |               |                     |         |
| •                | III           | •                   |         |
| ปิด              | 0             | ລນ                  |         |
| 1                | 2             | 3                   |         |
| 4                | 5             | 6                   |         |
| 7                | 8             | 9                   |         |
| เลขที่ผู้ใช้น้ำ  | 00006         | ค้นหา               |         |
| รายชื่อผู้ใช้น้ำ | ข้อกำหนด      |                     |         |
| เลือก            | 盦             | ส่งออกข้อมูล        |         |

| 🏄 บันทึกมิเคอ                                                                                        | เรียอง 🛛 💭  | <b>4</b> × 9:23 ok |  |  |  |  |  |
|----------------------------------------------------------------------------------------------------|-------------|--------------------|--|--|--|--|--|
| นายมงคล เดชสงคราม<br>299ต.แม่ชรี อ.ตะโหมด จ.พัทลุง                                                   |             |                    |  |  |  |  |  |
| ค่าใช้ป้าฯ 000.00 ลดค่าป้า 000.00<br>ค่าภาษี 000.00 ค่าฯขยะ 000.00<br>ค่าปาบัดฯ 000.00 รอบบิล 000.00 |             |                    |  |  |  |  |  |
| จดครั้งนี้                                                                                           | หน่วยที่ใช้ | ค่าน้ำ/รวม         |  |  |  |  |  |
|                                                                                                    |             |                    |  |  |  |  |  |
| ยกเลิก <                                                                                             | 0           | คิดค่าน้ำ          |  |  |  |  |  |
| 1                                                                                                    | 2           | 3                  |  |  |  |  |  |
| 4                                                                                                    | 5           | 6                  |  |  |  |  |  |
| 7                                                                                                    | 8           | 9                  |  |  |  |  |  |
| เลือก                                                                                                | Â           | บันทึก             |  |  |  |  |  |

## 31.ผู้ใช้น้ำที่ด้นหา

| 智 บันทึกมิเก                             | เอร์ของ 💦 🗱                                   | <b>√</b> × 9:23 ok         |
|------------------------------------------|-----------------------------------------------|----------------------------|
| นายมงคล เดชเ<br>299ต.แมชรี อ.            | สงคราม<br>ตะโหมด จ.พัทลุง                     | ,                          |
| ค่าใช้น้ำฯ 0<br>ค่าภาษี 0<br>ค่าปาบัดฯ 0 | 00.00 ลดค่าน้<br>00.00 ค่าฯขย<br>00.00 รอบบิล | 000.00<br>000.00<br>000.00 |
| จดครั้งนี้                               | หน่วยที่ใช้                                   | ค่าน้ำ/รวม                 |
| 120                                      | 70                                            |                            |
| ยกเลิก <                                 | 0                                             | คิดค่าน้ำ                  |
| 1                                        | 2 🖌                                           | 3                          |
| 4                                        | 5                                             | 6                          |
| 7                                        | 8                                             | 9                          |
| เลือก                                    | 盦                                             | นั่นทึก                    |

| 🏄 บันทึกมิเคล                                          | าร์ของ 🛛 💭                         | <b>⊲</b> × 9:24 |  |  |  |  |  |
|--------------------------------------------------------|------------------------------------|-----------------|--|--|--|--|--|
| นายมงคล เดชสงคราม<br>299ต.แมชรี อ.ตะโหมด จ.พัทลุง      |                                    |                 |  |  |  |  |  |
| ค่าใช้น้ำฯ <mark>5</mark>                              | ลดค่าน้ำ                           |                 |  |  |  |  |  |
| ค่าภา <mark>น 0</mark><br>ค่าปาเ <mark>ป็นทึกเล</mark> | <mark>ด่วงหม</mark> ะ<br>จขมาตรน้า | 34.คลิก ok      |  |  |  |  |  |
| <sup>จดค</sup> บันทึก<br>120                           | ข้อมูลแล้ว                         |                 |  |  |  |  |  |
| ยกเลิก <                                               | 0                                  | 415.00          |  |  |  |  |  |
| 1 2                                                    |                                    | 3               |  |  |  |  |  |
| 4                                                      | 5                                  | 6               |  |  |  |  |  |
| 7                                                      | 8                                  |                 |  |  |  |  |  |
| เลือก                                                  |                                    | บันทึก          |  |  |  |  |  |

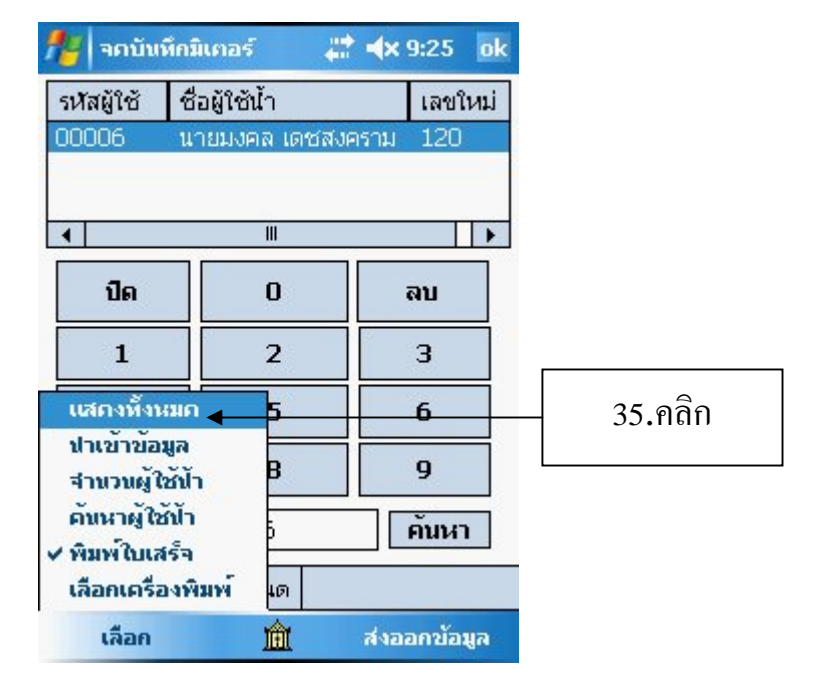

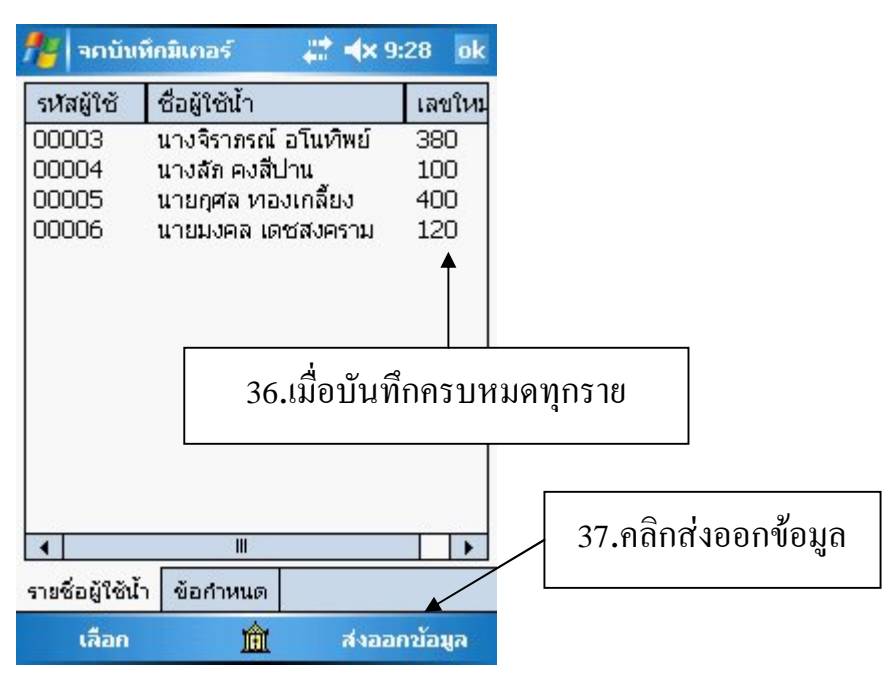

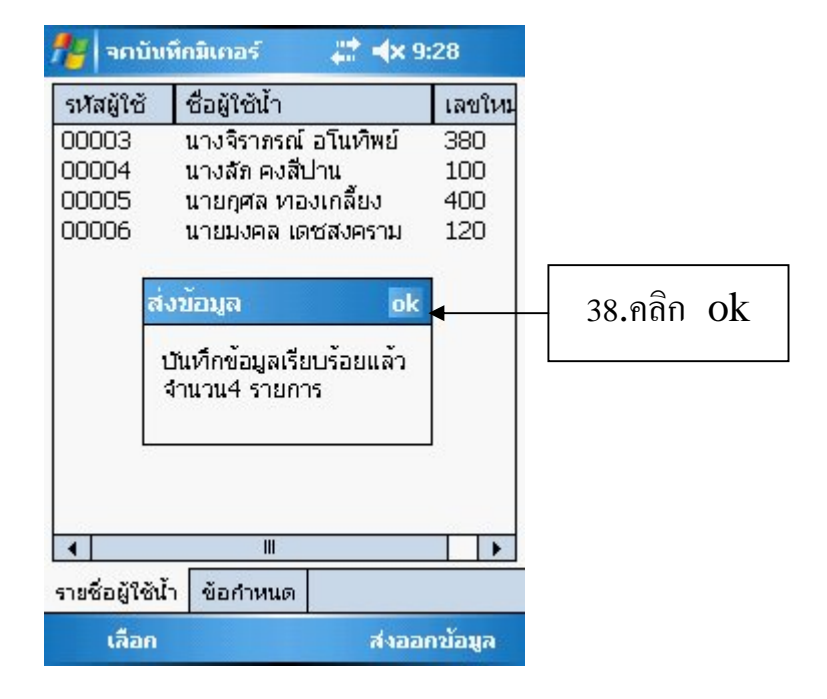

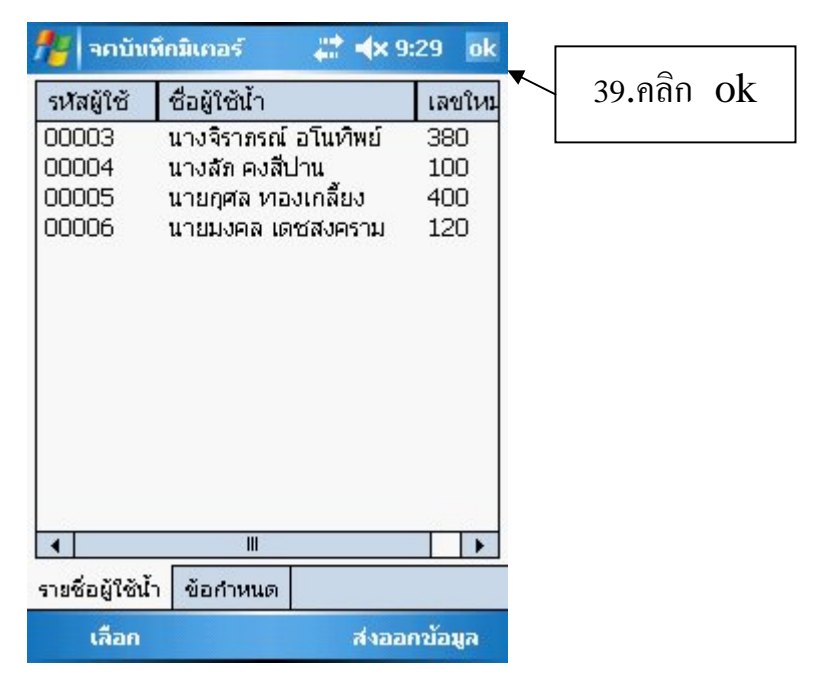

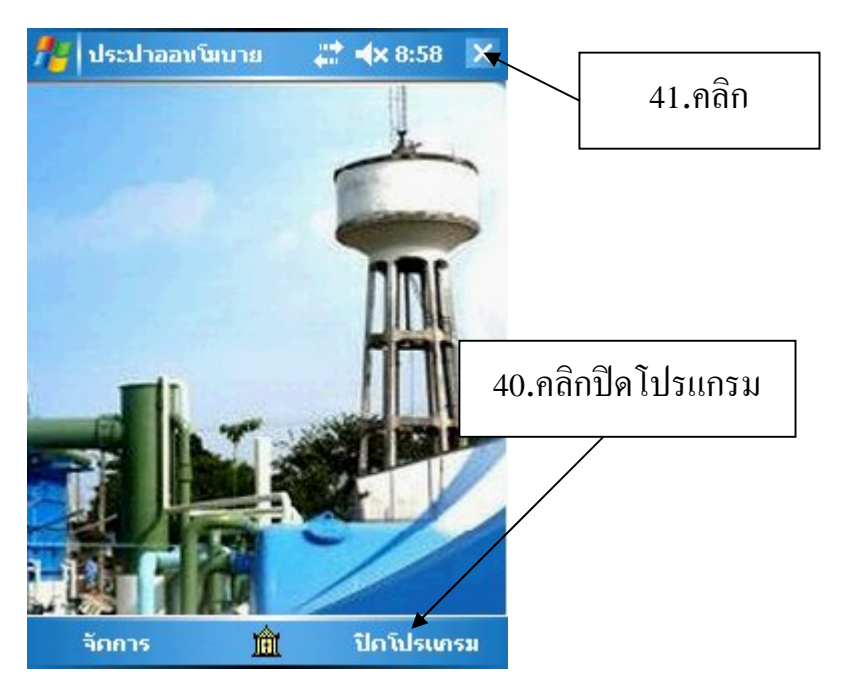

## เปิดโปรแกรมระบบประปาแล้วไปที่ จดมิเตอร์ เพื่อนำเข้าเลขมาตร

| ส้นหาง ใบบันทึก จดมิเตษร์ | ตรวจสอบ ใบแจ้งหนี้ ชำระเงิน                                                                                                    | ป.32 ประสำวัน บัญชีลูกา                                                                  | งนี้ รับเงินรายวัน ออกจาก                                          | ຂບບ            |                                                                                        |                          |             |
|---------------------------|----------------------------------------------------------------------------------------------------|------------------------------------------------------------------------------------------|--------------------------------------------------------------------|----------------|----------------------------------------------------------------------------------------|--------------------------|-------------|
| รับทักมาครวังกา<br>ม.คลิก | รโร้ม์ร<br>ต. ได้ทีมกเลิกและล่<br>(K) (<) >><br>(K) (<) >><br>(K) (K) (<) >><br>(K) (K) (K) (K) (K) (K) (K) (K) (K) (K) | หร้สังงร่างะ งำเร้าร้องจูง (จ<br>มิญรี<br>2.คลิก<br>>>>>>>>>>>>>>>>>>>>>>>>>>>>>>>>>>>>> | หลัวของketPC)<br>/รอบไปที่กำบริการ<br>นำไเข้าข้อมู<br>รมเนียมต่างๆ | งมนโสรมาณ 2554 | รอบที่<br>ทรังคมิเตอร์<br>นายน 2553 ♥<br>นายน 2553 ♥<br>มายน 2553 ♥<br>มายน 2553 ♥<br> | ดุลาคม-53<br>อัตรา/จำนวน | ¥           |
| ลำดับที่ รอบเ             | วัลที่ ชื่อรอบบิล                                                                                                    | จดครั้งแรก                                                                               | จดหลัง หน่วยใช                                                     | รั รวมต่าน้ำ   | รวมด่าบำบัดๆ                                                                           | รวมค่าขยะ                | รามทั้งสิ้น |

| 🖶 โปรแกรมบริหารปะ              | ระปา 22-03                                             | 1-53                                                                                        |                                                                                                    |                                                                                |                                                                                                    |
|--------------------------------|--------------------------------------------------------|---------------------------------------------------------------------------------------------|----------------------------------------------------------------------------------------------------|--------------------------------------------------------------------------------|----------------------------------------------------------------------------------------------------|
| ข้อมูลพื้นฐาน การดำ            | าเนินการ ร                                             | ายงาน หน้าที่เปิดอ                                                                          | ยู่ ช่วยเหลือ                                                                                                    |                                                                                |                                                                                                    |
| มีมีมี<br>ผู้ใช้น้ำ มีดเส้นหาง | เบบันทึก ะ                                             | 🧰 💦<br>ดมิเตอร์ ตรวจสอบ                                                                     | โมแล้งหนี้ ชำระเงิน ป.32 ประ                                                                                                    | ร่าวัน <mark>มัญชัลกหนี้</mark> อีบเงินรายวัน ออกร                             |                                                                                                    |
|                                | บันทึกมา<br>บันทึกการใ<br>สำคับที่<br>1<br>2<br>3<br>4 | เครวัดการไข้น้ำ<br>รังห้า รายช่อผู้ไข้น้ำ<br>รหัสสมาชิก<br>00003<br>00004<br>00005<br>00006 | ถึงหมด ได้ทียกเริกและมัตน์ด้างช่าง<br>ชื่อผู้ใช้น้ำ<br>นางริการณ์ อโนทิพย์<br>นางสัก คงสีปาน<br>นายกุศล ทองเกลี้ยง<br>นายมงคล เดชสงคราม | ร ทำเร็าข้อมูล (จดด้วย PockelPC)<br>เลขมิเตอร์ใหม่<br>380<br>100<br>400<br>120 |                                                                                                    |
|                                |                                                        |                                                                                             |                                                                                                    | รสการรท์วงาน 💌<br>บันทึกข้อมูลการใช้นั้าเรียบร้อยแล้ว<br>OK                    | 2. เสียกวันที่จดมิเตอร์สำหรับบันทึกวันทั่งค<br>จุดภ่อน 16 มิถุนายน 2553 🐨 3.เปลี่ยนวันจด<br>จุดหลัง 16 มิถุนายน 2553 T 🐨<br>3. ระบุชื่อยู้จดมิตอร์ ของข้อมูลที่โหลดมา<br>มงตล เคยสงคราม |
|                                |                                                        |                                                                                             |                                                                                                    | 2.คลิก ok                                                                      | 4.ตรวจสอบความถูกต้องของข้อมูลเมืองต้นไห้แน่ใจ ก่อนกดบันทึก<br>บันทึกการจอเสลมาตร 4.เลือกผู้จดมิเตอร์                                                                                    |
|                                |                                                        |                                                                                             |                                                                                                    |                                                                                | 5.คลิกบันทึกการจดเลขมิเตอร์                                                                                                    |

| ∎ี โปรแกรมบริหารประปา 22-03-53                                                                                                    |                     |
|----------------------------------------------------------------------------------------------------|---------------------|
| ข้อมูลที่ขฐาน การดำเนินการ รายงาน หน้าที่เปิดอยู่ ช่วยเหลือ                                                                                                    |                     |
| ເພື່ອ ເພື່ອ ເພື |                     |
| 🛃 บันทึกมาตรวัดการใช้น้ำ                                                                                                    | ×                   |
| บันทึกการใช้น้ำ รายชื่อผู้ไข้น้ำทั้งหมด ผู้ที่ยกเลิกและมีหนี้ด้างชำระ นำเข้าข้อมูล (จดด้วย PocketPC)                                                                                                    |                     |
| ร้อมูรผู้ได้น้ำ<br>เลขท์ผู้ได้น้ำ<br>ชื่อสมาชิก                                                                                                    | innsiaus            |
| ที่อยู่<br>สถานะภาพ บางคมีเตอร์ วันที่จคมีเตอร์ อัตรา/ร้านวน<br>K << >> ) จดตรั้งก่อน 16 มีถุนายน 2553 จั                                                                                                    | เปลี่ยนรายการ       |
| เจ้าหน้าที่/หนักงาน                                                                                                    | บันพึก              |
| รือผู้จุดมิเคอร์ 💐 ผู้บันทึก 💐 วันกับนทึก <del>อันอับ</del><br>มงคล เดษสงคราม บางจุการัตน์ หมอดน 16 มิอุนายน 25<br>- บันูธ์ลูกหนึ่งหมดิว ป.17<br>ยอดดำน้ำ Yes No                                                                                                    | <b>EX</b><br>Britân |
| ยอตลำบำมัดน้ำร         บาา         คาธรรณนอนเธยา           ยอตลำบบันด้าร         บาา         จำนวนที่ไร้น้ำ           ยอตลำบบันด้าร         บาา         จำนวนที่ไร้น้ำ           มากษิลำมัก         บาา         ส่วนลดลำน้ำ                                                                                                    |                     |
| รมทั้งสั้นที่ตรรมเบียมท 6.คลิก Yes                                                                                                    |                     |
| สำคับที่ รอบบิลที่ ชื่อรอบบิล จดคลู้ รวมค่าบำบัดฯ รวมค่าบบัน                                                                                                    | รามทั้งสิ้น         |
|                                                                                                    |                     |

| 😝 โปรแกรมบริหารประปา 22-03-53                                                                                                    | 🗖 🗗 🗙 |
|----------------------------------------------------------------------------------------------------|-------|
| ข้อมูลพื้นฐาน การดำเนินการ รางงาน หน้าที่เบิดอยู่ ช่วยเหลือ                                                                                                    |       |
| ້<br>ູ້ເປັນ ອິດເລັ້ນກາງ ໃນປັນລົກ ອອກໂລຍອີ ຫາງລາຍບ ໃນແລ້ນຫນີ້ ອຳຊະເຈີນ ປ.32 ປະຊາກັນ ນິຍູອີອູການີ້ ຈິນເຈີນຊາຍກັນ ອອກຈາກຈະນາມ                                                                                                    | তা    |
|                                                                                                    |       |
| บันทึกการใช้ห่า รายชิ่งผู้ไช้น้ำที่เหมด ผู้ที่ยกเล็กและมีหนี้กำเช่าระ ฟาเข้าร้อยูล (จดตั้วย PockelPC)                                                                                                    |       |
| ร้องจูลผู้ได้น้ำ<br>เลขที่ผู้ได้น้ำ 00005<br>ชื่อสมาชิก นายกูสล ทองเวลี่ยง<br>ท้อยู่ 79 ค.แม่ขร้อ ดะโทมด จ.หักลุง<br>บันผู้ธี/รอบบัน ทึกค่าบริการ<br>รหัสรอบบัล 53-005 ปีงบประมาณ 2554 รอบที่ จุลาคม-53<br>บันทึกปริมาสภารใช้และค่าบริการ                                                                                                    |       |
| สถานะภาพ สมาชิกผู้ใช้น้ำ บนกดมิเตอร์ วันที่จคมิเตอร์ อัตรา/จำนวน                                                                                                    |       |
| เราะรักษ์         เราะรักษ์         เราะรักษ         เราะร         เราะรักษ         เราะรักษ         เราะรักษ         เราะรักษ         เราะรักษ         เราะรักษ         เราะรักษ         เราะรักษ         เราะรักษ< |       |
| ອ້ອຍສາຍແລະ 🖉 ຄັນພາກ 🔍 ວັນກັນນາກ 👘 ອັນກິນ 👘                                                                                                    |       |
|                                                                                                    |       |
| 6.คลิก Ok (การนำเข้าข้อมูลเรียบร้อยแล้ว)                                                                                                    |       |
| สำคับที่ รอบบิลที่ ชื่อรอบบิล จอครั้งแรก จอหลัง หน่วยใช้ รวมค่าน้ำ รวมค่าน้ำบาได้ฯ รวมค่ายยะ รวมทั้งสิ้น 🦛                                                                                                    |       |
| 1 53-005 ganax-53 390 400 10 55 0 0 55                                                                                                    |       |
| 2 35'00' 1100'10'''''''''''''''''''''''''''                                                                                                    |       |
| 4 53-002 nsngpau-53 359 370 11 60 0 0 60                                                                                                    |       |
|                                                                                                    |       |